## JSTOR で文献をさがす①

## 【Browse (subject) を使用する場合】

Access provided by Niigata Sangyo University

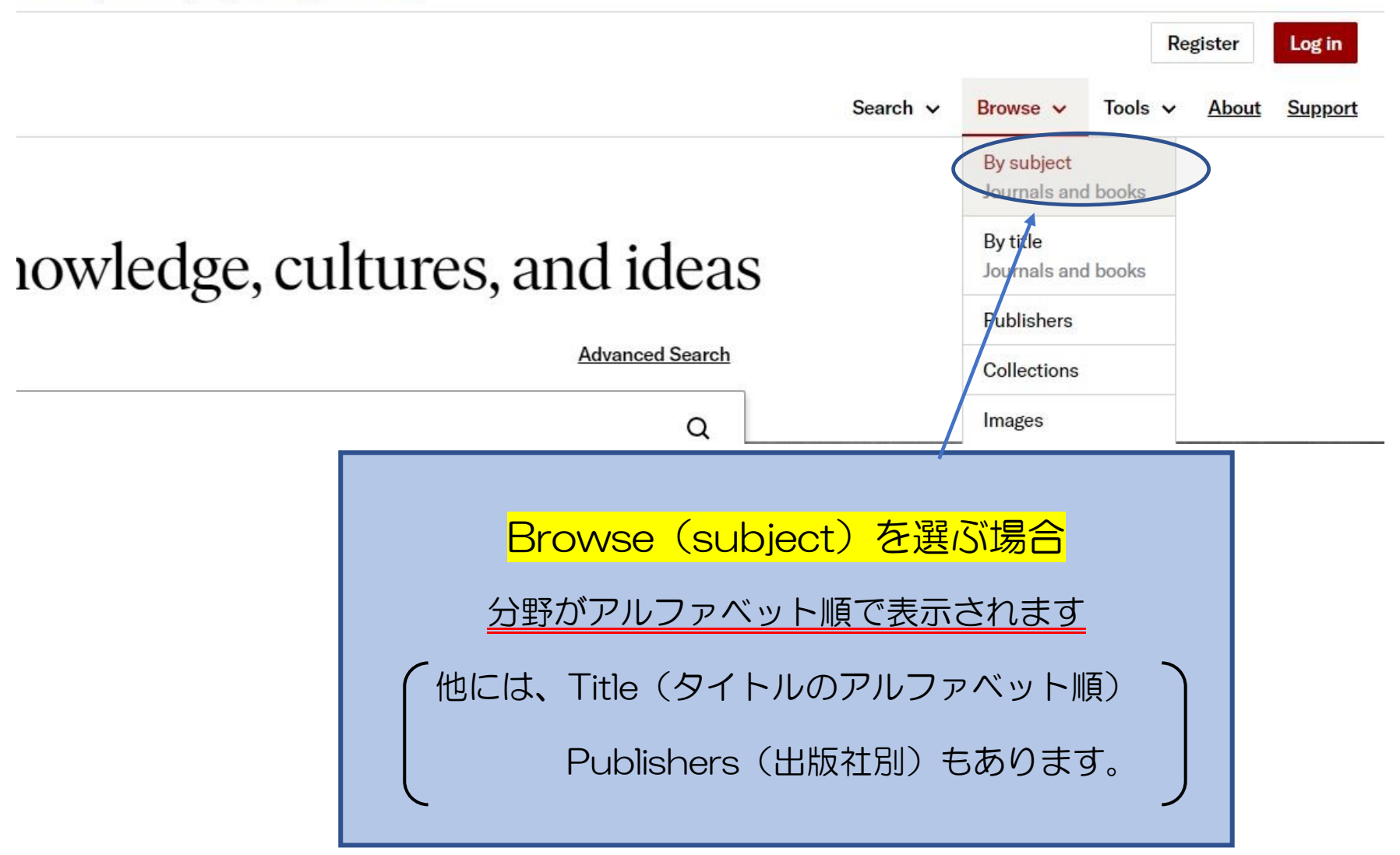

## JSTOR で文献をさがす②

## 【Browse (Subject)を使用する場合】

| Asian Studi<br>Search within Asi | es<br>an Studies:                 |             | narv sourc | es                                                      |
|----------------------------------|-----------------------------------|-------------|------------|---------------------------------------------------------|
| JournalsBook                     | s Research Reports                |             | Brow       | vse by Subject                                          |
| 140 JOURNALS IN JSTO             | DR .                              | DATE RANGE  |            | 1 - 1 - 1                                               |
| Acta Orientalia Acad             | emiae Scientiarum Hungaricae      | 1950 - 2016 | Featur     | ed Subjects                                             |
| American Journal of              | Chinese Studies                   | 1992 - 2020 | 6          | Security Studies                                        |
| Digest of Chines                 | e Studies                         | 1986 - 1995 | 9          | Explore a wide range of jo                              |
| Journal of Chine                 | se Studies                        | 1981 - 1987 |            | Open Access research rep                                |
| Digest of Social                 | Science Research on China         | 1984        |            | field of security studies. T                            |
| Annals of the Bhand              | arkar Oriental Research Institute | 1918 - 2016 |            | looks at security studies t<br>broad lens, encompassing |
| Archaeology in Ocea              | nia                               | 1981 - 2016 |            | on international security a                             |
| Archaeology & F                  | hysical Anthropology in Oceania   | 1966 - 1980 |            | and conflict studies from of the globe.                 |

Asian Studies に関するジャーナル名一覧が 表示されている

### Asian Studies を押下すると 左画面のような検索結果があらわれる

## Q

Click

#### Sustainability

Discover a wide range of journa ebooks, and more than 5,400 ( Access research reports in the of sustainability. The subjects resilience and sustainability ar explored broadly, covering rese on environmental stresses and impact on society.

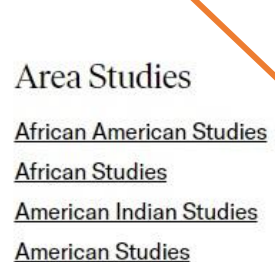

Explore a wide range of journals,

ebooks, and approximately 20,000

looks at security studies through a

broad lens, encompassing research

on international security and peace

and conflict studies from all corners

Open Access research reports in the field of security studies. This content

> **Asian Studies British Studies European Studies** Irish Studies

**Jewish Studies** Latin American Studies Middle East Studies **Slavic Studies** 

## JSTOR で文献をさがす③

【Browse (title) を使用する場合】

By title を押下し、閲覧したい分野を選択し押下 すると、関連する<mark>一覧</mark>が現れる

|       | Access provided by Niigata Sangyo University                                                                                                    |                                                                                     |
|-------|----------------------------------------------------------------------------------------------------|-------------------------------------------------------------------------------------|
|       |                                                                                                    | Register Log in                                                                     |
|       | Search ~                                                                                                    | Browse V Tools V About Support                                                      |
| JSTOR | All Content Images<br>Search journals, books, images, and primary sources Q<br>Browse by Title: 0-9<br>Browse by titles starting with:<br>0-9 A B C D E E G H I J K L M N O P O R S I U Y W X Y Z<br>Journals Books Research Reports<br>TITLES STARTING WITH 0-9<br>UBLISHED DATE | By subject<br>Journals and books<br>By title<br>Publishers<br>Collections<br>Images |
|       | 19th-Century Music 1977-2018   291 1915-1916   4S Review 1983-1985                                                                                                    | rnals    学術雑誌<br>ks     本<br>earch Reports 研究成果報告書等                                 |
|       | VII: Journal of the Marion E. Wade Center 1980-2018                                                                                                    |                                                                                     |

# JSTOR で文献をさがす④

| R<br>Search v Browse v Tools v                                                                      | Register Log in<br>About Support |  |  |  |
|----------------------------------------------------------------------------------------------------|----------------------------------|--|--|--|
| <u>↑</u> Share Save                                                                                 | ↓ Download                       |  |  |  |
| 1 of 18 pages <u>View</u>                                                                           | <u>1 search match</u>            |  |  |  |
| ー覧から <mark>見たいジャーナル等のタイトル</mark> を押下すると、年代で区分けされている画面が出る.<br>該当する年代を選択し、その中から希望のNo.を選び、該当する論文をみつける。 |                                  |  |  |  |
| 論文名等の上部に上記のような画面が現れます。<br>本学で購読可能なものには↓Downloadが表示され、ダウンロード不可はグレー表示↓<br>す。                          | Download となりま                    |  |  |  |
| Save は保存を意味し、利用するには My JSTOR のユーザー登録とログインが必要<br>(My JSTOR は、大学内のネットワークからユーザー登録およびログインをする必要          | です。<br>があります)                    |  |  |  |
| ユーザー登録は Register から行えます。登録後は Log in から My JSTOR ヘログ-                                                | インしてください                         |  |  |  |